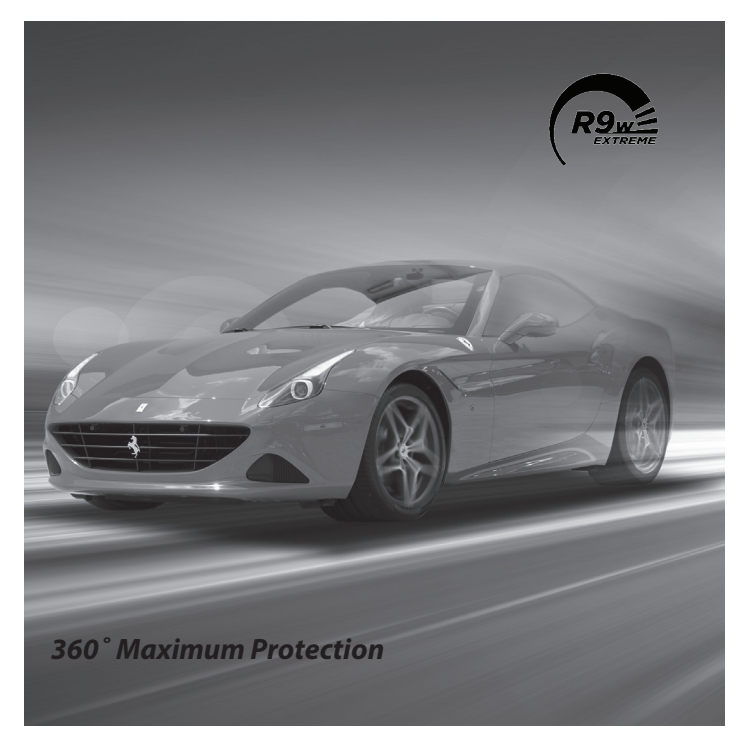

# Uniden

# R9w Owner's Manual

© 2024 Uniden America Corporation Flower Mound, Texas

Issue 1, July 2024 Printed in Korea

#### CUSTOMER CARE

At Uniden<sup>®</sup>, we care about you!

If you need assistance, please do NOT return this product to your place of purchase Save your receipt/proof of purchase for warranty.

Quickly find answers to your questions by:

- Reading this Owner's Manual.
- Visiting our customer support website at uniden.com.

#### Images in this manual may differ slightly from your actual product.

DISCLAIMER: Radar detectors are illegal in some states. Some states prohibit mounting any object on your windshield. Check applicable law in your state and any state in which you use the product to verify that using and mounting a radar detector is legal. Uniden radar detectors are not manufactured and/or sold with the intent to be used for illegal purposes. Drive safely and exercise caution while using this product. Do not change settings of the product while driving. Uniden expects consumer's use of these products to be in compliance with all local, state, and federal law. Uniden expressly disclaims any liability arising out of or related to your use of this product.

# CONTENTS

| CUSTOMER CARE                       | 2  |
|-------------------------------------|----|
| R9w OVERVIEW                        | 5  |
| FEATURES                            | 5  |
| WHAT'S IN THE BOXES?                | 8  |
| KEYPAD                              | 11 |
| DISPLAY UNIT                        | 14 |
| MENU SYSTEM                         | 17 |
| BASIC OPERATIONS                    | 36 |
| FEATURE DETAILS                     | 37 |
| ALARM PRIORITIES                    |    |
| ALLOCATING MEMORY                   |    |
| AUTO DIM                            |    |
| Configure Auto Dim from MENU        |    |
| AUTO MUTE MEMORY                    | 41 |
| Auto Mute                           | 41 |
| BLOCK BLIND SPOT MONITOR SYSTEMS    | 41 |
| CONNECTIVITY                        | 41 |
| Establishing a Bluetooth Connection | 41 |
| Establishing a WiFi Connection      |    |
| LASER JAMMER MODE                   | 43 |
| LASER TRANSPONDER SETTING           |    |
| MRCD QUIET RIDE                     |    |
| MODE DISPLAY                        | 45 |
| MUTE MEMORY                         | 45 |
| OLED DISPLAYS                       |    |
| Scan Display                        |    |
| Time Display                        |    |
| Altitude Display                    |    |
| POP MODE                            | 47 |
| RED LIGHT CAMERA POINT DELETE       | 47 |
| QUIET RIDE                          | 47 |
| RED LIGHT CAMERA QUIET RIDE         | 47 |
| SENSITIVITY MODES                   | 47 |
| SIGNAL DIRECTION                    |    |

| THREATS                            | 19 |
|------------------------------------|----|
| USER K BLOCK FILTER                | 19 |
| USER MARKS (LASER AND RADAR SITES) | 50 |
| USER SPEED LIMIT                   | 50 |
| ERROR MESSAGES                     | 51 |
| MAINTENANCE                        | 52 |
| MAINTAINING THE EQUIPMENT          | 52 |
| UPDATING THE FIRMWARE/DATABASE     | 52 |
| TROUBLESHOOTING                    | 53 |
| FCC/IC COMPLIANCE                  | 54 |
| FCC COMPLIANCE                     | 54 |
| IC COMPLIANCE                      | 54 |
| ONE-YEAR LIMITED WARRANTY          | 55 |

# UNIDEN R9w LONG RANGE RADAR/LASER DETECTOR USER'S MANUAL

# **R9w OVERVIEW**

Uniden's R9w is an advanced installed laser radar detector with actual laser interruption capability. It provides outstanding detection range and usability.

#### FEATURES

- GPS on/off
- User Mark Alert
- Mute on/off and Mute Memory
- Auto Mute Memory
- Store and Update Database (store up to 20,000 points)
- POI Alert on/off (Speed Camera Alarm, Red-Light Camera Alarm, and POI Passchime)
- Speed Camera Alert Range Option
- Red-Light Camera Delete
- Red-Light Camera Quiet Ride on/off
- Front/Rear X, K, MRCD/T, Gatso RT3/4, KA, POP, and Laser Detection on/off
- OLED display (160 x 32 Full Color)
- Keyboard (Mute, Dim, Volume +, Volume -, Mark, Menu, Power)
- Volume Control (0 8)
- Dim Mode (Auto, Bright, Dim, Dimmer, Dark, Off)
- Operating Modes (Highway, City, Auto, and Advanced)
- Scan, Mode, and Time Displays
- Background Color Options
- Arrow and Band Color Options
- Scan Icon On/Off
- Speed, Speed+Compass, Compass, Voltage, Altitude, Speed Unit Displays
- Speed Unit selection (mph or km/h)

- Quiet Ride
- MRCD Quiet Ride Mode
- User-Set Speed Limit Alarm
- GMT Setting
- DST Setting
- POI Alarm Range
- Mute Memory Point Range (approx .25 mile/200 meters)
- Backlight On/Off
- Auto Mute Memory Point Range: 200m
- Laser Gun ID on/off
- Laser Gun Voice ID on/off
- Voice on/off
- KA Frequency Voice on/off
- K and Ka POP on/off
- K and Ka Band Filter on/off
- TSF on/off
- K Block1 Filter Off/Weak/Max/Mute/Level
- K Block2 Filter Off/Weak/Max/Mute/Level
- K Block3 Filter Off/Weak/Max/Mute/Level
- User K Block Filter 1 5
- K Narrow/Wide/Extended
- Ka Narrow/Wide/Segmentation
- Signal/Ka Priority
- All Threat Display on/off
- Selectable Alert Tones
- Auto Mute
- Laser Transponder Interface Mode/Setting
- Dark Mode Brightness Setting
- Auto Dim Setting
- Low Battery Voltage Warning
- Vehicle Battery Saver
- Self Test
- Factory Reset Mode

- Mute Memory All Delete
- Auto Mute Memory All Delete
- User Mark Delete
- Memory Quota
- BT/WiFi on/off
- WiFi Update
- Software Update
- DB Version
- Alert LED
- 2 Alert Display Types: #1 Twin; #2 Single)
- LED Initial ON/OFF
- Laser Pulse Mode Time Setting
- K Bogey Alert Level
- Error Message
- Power Button Receive
- Any Button Receive
- Laser Tone R
- Built-in Bluetooth/WiFi Capability

# WHAT'S IN THE BOXES?

The R9w packup consists of three boxes.

#### NOTE: Each box contains packets of screws and other assorted hardware and are not called out specifically in the following tables.

Box 1 contains:

| What it is | What it looks like | What it does                                                                                                    |
|------------|--------------------|----------------------------------------------------------------------------------------------------|
| Controller |                    | Provides power to the R9w<br>elements. Color coded tabs indicate<br>where each element connects to<br>the Controller.                                         |
|            |                    | CAUTION: Only provide 12V power<br>to the R9w Controller. Do not<br>provide 24V power. If you only<br>have 24V power in the car, use<br>a 24V to 12V adapter. |
| Keypad     | and the second     | Control the menu as well as adjusts<br>and mutes volume and alarms, user<br>marks, and backlight.                                                             |
| Display    | • Uniden ‡         | Provides the visual display for<br>alarms, alerts, frequencies, and<br>menu selections. LEDs on the right<br>side indicate the signal direction.              |
| GPS        |                    | Tracks vehicle location related to<br>GPS database for red light cameras,<br>speed cameras, etc.                                                              |
| Speaker    |                    | Provides audio output for alarms and alerts, etc.                                                                                                    |

| What it is                        | What it looks like | What it does                                                                                                    |
|-----------------------------------|--------------------|----------------------------------------------------------------------------------------------------|
| Active Alert<br>LED               |                    | Incoming signal indicator. (Red =<br>signal coming from front or side;<br>Blue = signal coming from rear;<br>Green = all clear). Usually mounted<br>in speedometer area or area within<br>line of sight. LED mounting bracket<br>is already installed. |
| Radio Mute<br>Cable               |                    | Mutes the radio when an alarm or alert sounds.                                                                                                    |
| Display Bezel                     | 11                 | Provides protection to the Display when installed.                                                                                                    |
| Double-Sided<br>Adhesive<br>Tapes |                    | Adheres equipment and cabling to surfaces.                                                                                                    |
| USB Memory<br>Stick               | SanDisk            | Contains Owner's Manual. Also<br>used to transfer firmware updates<br>from website to R9w.                                                                                                    |

#### Box 2 contains:

| What it is                           | What it looks like | What it does                                                                                        |
|--------------------------------------|--------------------|----------------------------------------------------------------------------------------------------|
| Front Remote<br>Radar                |                    | Radar Detector                                                                                      |
| Adjustable<br>Mounting<br>Clamps (2) |                    | The clamps mount on the side of<br>the Remote Radar and connect the<br>Remote Radar to the vehicle. |

| What it is                                            | What it looks like | What it does                                                                                                    |
|-------------------------------------------------------|--------------------|----------------------------------------------------------------------------------------------------|
| Mounting<br>Bracket and<br>Screws for<br>Remote Radar |                    | Multiple brackets and screws<br>to mount front Remote Radar<br>according to different vehicle<br>configurations. |
| Laser<br>Distribution<br>Box                          |                    | Connects transponders to main interface.                                                                         |
| Hex wrench                                            |                    | Use with various screws for installation.                                                                        |
| Transponder<br>(3)                                    |                    | Detects specific laser signals.                                                                                  |
| Double-Sided<br>Adhesive<br>Tapes                     |                    | Adheres equipment and cabling to surfaces.                                                                       |
| Cable Ties                                            |                    | Ties loose cables together.                                                                                      |
| Bubble Level                                          |                    | Levels the transponder interfaces<br>and remote radars during<br>installation.                                   |

#### Box 3 contains:

| What it is           | What it looks like | What it does   |
|----------------------|--------------------|----------------|
| Rear Remote<br>Radar |                    | Radar Detector |

| What it is                                                  | What it looks like | What it does                                                                                                    |
|-------------------------------------------------------------|--------------------|----------------------------------------------------------------------------------------------------|
| Mounting<br>Bracket and<br>Screws for<br>Remote Radar       | 25                 | Multiple brackets and screws<br>to mount rear Remote Radar<br>according to different vehicle<br>configurations. |
| Transponder<br>Interfaces (3)                               |                    | Detects specific laser signals.                                                                                 |
| Double-Sided<br>Adhesive<br>Tapes                           |                    | Adheres equipment and cabling to surfaces.                                                                      |
| Cable Ties                                                  |                    | Ties loose cables together.                                                                                     |
| Extension<br>Cables for<br>Remote and<br>Transponder<br>(4) | 6                  | Provides extra cable length if needed.                                                                          |
| Adjustable<br>Mounting<br>Clamps (2)                        |                    | The clamps mount on the side of<br>the Remote Radar and connect the<br>Remote Radar to the vehicle.             |

# PARTS OF THE R9w

This section describes only the R9w parts that are user-accessible. It does not discuss any parts installed outside of the vehicle cabin.

#### **KEYPAD**

The keypad should be installed within the driver's reach but not high on the dashboard. The keys on the keypad control the menu as well as adjusts the volume, alarms, user marks, and backlight.

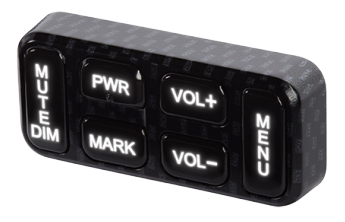

| KEY   | PRESS TO                                                                                                    | PRESS AND HOLD TO                                                                       |
|-------|----------------------------------------------------------------------------------------------------|-----------------------------------------------------------------------------------------|
| PWR   | Turn R9w on.                                                                                                    | Turn R9w off.                                                                           |
|       | When R9w is on, users can set the Laser<br>Transponder as follows:<br>Press the PWR button to disable Laser<br>Transponder (Receive Mode) while R9w<br>is operating. Press the button again to<br>return to the user settings (Constant<br>Mode/Pulse Mode/Receive Mode). |                                                                                         |
| VOL + | Turn volume up (9 levels: 0 - 8; Default = 4).<br>There is one beep and a volume up display.<br>In Menus, go to next item.                                                                                                    | NA                                                                                      |
| VOL – | Turn volume down (9 levels: 0 - 8; Default<br>= 4). There is one beep and a volume down<br>display.<br>In Menus, go to previous item.                                                                                                    |                                                                                         |
| MENU  | Access the Menu system.<br>In Menus, press to cycle through options<br>for the current menu item.                                                                                                    | When in standby mode,<br>changes modes between<br>Highway, City, Auto, and<br>Advanced. |

| KEY          | PRESS TO                                                                                                    | PRESS AND HOLD TO                                                                                                    |
|--------------|----------------------------------------------------------------------------------------------------|----------------------------------------------------------------------------------------------------|
| MUTE/<br>DIM | <ul> <li>Turn MUTE on and off.</li> <li>MUTE on - Press <i>MUTE/DIM</i> to mute radar, laser, red-light cameras, and overspeed alarms. Returns to normal operation 10 seconds after the alert ends or if a different band is detected during Mute mode. <i>Mute On</i> displays for a few seconds.</li> <li>MUTE off - Press <i>MUTE/DIM</i> to restore audible alarms before the 10 second automatic mute time-out.</li> <li>MUTE MEMORY</li> <li>Save a Mute Location (Mute Memory) - press <i>MUTE/DIM</i> again while <i>Mute On</i> displays to save that GPS location and frequency to memory. Next, choose a direction option - Mute Mem Both <i>Mute Memory</i> displays on the screen.</li> <li><i>NOTE:</i> R9w stores 2000 points divided</li> </ul> | <ul> <li>DIM - Changes the display brightness:</li> <li>Auto (Default). Set brightness levels for the OLED display (see page 33).</li> <li>Bright</li> <li>Dim</li> <li>Dimmer</li> <li>Dark (Dark is off unless there is alert.)</li> <li>Off (Off regardless of whether or not there is an alert.)</li> </ul> |
|              | between Mute Memory and User<br>Mark locations.                                                                                                    |                                                                                                    |
|              | Delete Mute Memory - Press <b>MUTE/DIM</b><br>while <i>Mute Memory</i> displays; the R9w<br>displays a delete confirmation message.<br>Press <b>MUTE/DIM</b> again to confirm.<br>MUTE RED LIGHT CAMERA VOICE ALERTS<br>Mute the voice alert for a red light camera<br>alarm. Press <b>MUTE/DIM</b> while the voice<br>alarm for a red light camera sounds. The<br>voice alarm mutes.<br>MUTE ALERTS FOR POI OVERSPEED ALERT<br>AND USER LIMIT SPEED<br>When R9w alerts you to an overspeed or<br>speed limit situation (an alarm sounds and<br>an alert displays), press <b>MUTE/DIM</b> to<br>silence that alarm.                                                                                                    | DELETE RED-LIGHT<br>CAMERA POINT<br>During a red-light camera<br>alert, press and hold<br><b>MUTE/DIM</b> to delete the<br>red light camera point.<br>A confirmation message<br>displays.<br>After confirming this<br>deletion, R9w will not give<br>an alert for that camera.                                  |

| KEY  | PRESS TO                                                                                                    | PRESS AND HOLD TO                                                                                                    |
|------|----------------------------------------------------------------------------------------------------|----------------------------------------------------------------------------------------------------|
| MARK | User Mark. A User Mark is a manually<br>tagged geographic location where an<br>alarm is usually found. The R9w alerts<br>when close to these User Marks.<br>Add - Press <b>MARK</b> when you are at the<br>alarm location. | Delete all User Marks<br>(press and hold for more<br>than 1.5 seconds to save<br>the K band signal for the<br>User K Block Filter while<br>receiving a K band signal.) |
|      | Delete - Press MARK when you are at an<br>alarm location that has been marked.<br>An error message displays/sounds if<br>memory is full or there is a GPS error.                                                           |                                                                                                    |

#### **DISPLAY UNIT**

The separate display unit installed in the dashboard is the visual display for alarms, alerts, and menu selections. It also displays from which direction the signals are coming.

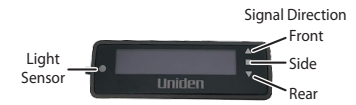

NOTE: If GPS = ON, the OLED's left display area shows the display selected in the menus (see page 29).

#### If GPS = Off, the OLED's left display area shows Volt regardless of user settings.

The following table provides examples of the most common displays.

| OLED EXAMPLES                                                            | MEANING                                                                                                    |
|--------------------------------------------------------------------------|----------------------------------------------------------------------------------------------------|
| Scanning for Frequencies<br>Displays to indicate<br>end of a scan cycle. | Information displayed in example:<br>• Current speed in mph/km/h.<br>• Highway/City/Auto/Advanced<br>• Scanning line |

| OLED EXAMPLES                                                                      | MEANING                                                                                                    |
|------------------------------------------------------------------------------------|----------------------------------------------------------------------------------------------------|
| Frequency Found<br>K • • • • • • 24.158<br>K • • • • • • • • • • • • • • • • • • • | Information displayed:<br>• Band type (X, K, KA, MRCD/T, Gatso RT3/4)<br>• Frequency number(s)<br>• Band direction<br>• Frequency strength indicators |
| Speed Camera Alert                                                                 | Information displayed:<br>• Current speed in mph/km/h.<br>• Distance to speed camera<br>• Speed camera icon                                           |
| Red Light Camera Alert                                                             | Information displayed:<br>• Current speed in mph/km/h<br>• Distance to red light camera<br>• Red light camera icon                                    |
| User Mark Detected                                                                 | Information displayed:<br>• Current speed in mph/km/h<br>• Distance to user mark<br>• User mark icon                                                  |
| Time Display                                                                       | Information displayed:<br>• Voltage<br>• Time and AM/PM<br>• Highway/City/Auto/Advanced                                                               |
| Red Light Camera - Quiet Ride                                                      | Information displayed:<br>• Current speed in mph/km/h<br>• Distance to red light camera<br>• Red light camera icon                                    |

| OLED EXAMPLES                                                                                                    | MEANING                                                                                                    |
|----------------------------------------------------------------------------------------------------|----------------------------------------------------------------------------------------------------|
| Dark Mode                                                                                                    | Set mode to Dark if the unit's OLED is not<br>anticipated to change a lot to prevent image<br>burn-in ( <i>Auto Dim</i> setting).<br>In Dark mode, the OLED is dark with a single<br>white dot in the lower corner that moves from<br>bottom left to center to bottom right. The<br>movement of the dot confirms that the unit is<br>still powered up. |
| Bluetooth Connected<br>Highway <sub>B</sub>                                                                                                    | B icon displays when the R9w is connected via<br>Bluetooth.                                                                                                    |
| WiFi Connected                                                                                                    | WiFi icon displays when the R9w is connected to WiFi.                                                                                                    |
| Firmware Upgrade Available          Image: mathematical state state | Down arrow displays if a firmware update is available for any component.                                                                                                    |

# **R9w INSTALLATION OVERVIEW**

This installation overview is a general look at the R9w elements and how they work together. Where these elements are physically installed can vary from vehicle to vehicle. Your professional installer will know best where to install each one according to your vehicle's physical layout.

This illustration shows the R9w basic element placement.

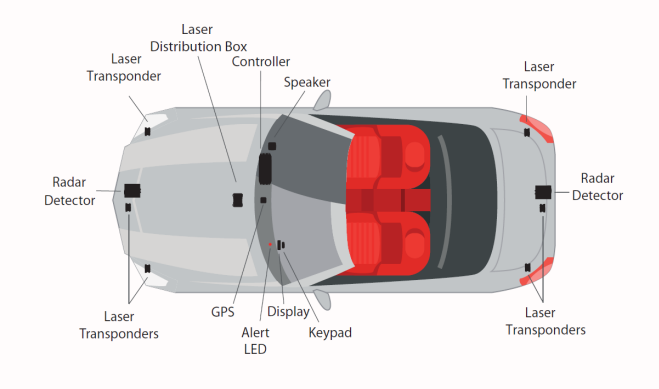

The Controller is the brain of the R9w system. It provides power to and communications between the elements that attach to it.

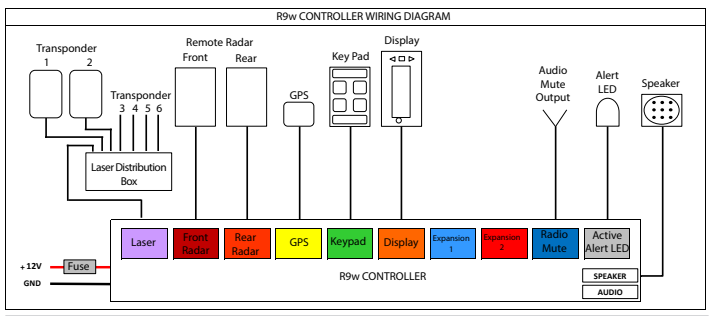

# MENU SYSTEM

Menus let you set up the system to your own specifications. You can turn different bands on and off set specific items such as red-light camera alarms or auto mute.

Press *MENU* on the keypad to access the Menu system. The screen displays the selection's current status.

Use the following keys to navigate the menus:

• MENU: Change a menu item setting (press and hold to exit the Menu system).

- VOL + : Go to the next Menu item.
- VOL -: Go to the previous Menu item.

NOTE: Several menu items only display if GPS is set to ON. These entries are noted in the following table.

#### NOTE: The MENU ITEM column in the following table displays only what is shown on the display. The full name of the feature may be too long for the display. The feature's full name is shown in parentheses after the displayed menu item.

| MENU ITEM                     | FUNCTION                                                                                                    | SETTINGS                                                                                                    |
|-------------------------------|----------------------------------------------------------------------------------------------------|----------------------------------------------------------------------------------------------------|
| Selected Path                 | Select expert or basic menu paths.                                                                                                    | Expert<br>Basic                                                                                                    |
| Band Sensitivity<br>Selection | Changes band sensitivity as<br>follows:<br><i>Highway</i> - Full Sensitivity<br><i>City</i> - X and K sensitivity<br>reduced. Ka band sensitivity<br>same as Highway.<br>Auto - Changes to Highway<br>or City depending on vehicle<br>speed compared to the Auto<br>City speed set in menus (10 -<br>60 mph, Default = 40 mph).<br><i>Advanced</i> - User adjusts X, K,<br>and Ka band sensitivity from<br>100% - 30% in 10% intervals. | Highway (Default)<br>City<br>Auto<br>Advanced<br>NOTE: If Advanced is selected,<br>set Attenuation levels for<br>the X, K, and Ka bands. See<br>page 48 for details. |
|                               | Front X Band Attenuation                                                                                                    | 100 - 30% (10% unit decrease)                                                                                                    |
|                               | Front K Band Attenuation                                                                                                    | 100 - 30% (10% unit decrease)<br>100 - 30% (10% unit decrease)                                                                                                    |
|                               | Rear X Band Attenuation                                                                                                    | 100 - 30% (10% unit decrease)                                                                                                    |
|                               | Rear K Band Attenuation                                                                                                    | 100 - 30% (10% unit decrease)                                                                                                    |
|                               | Rear Ka Band Attenuation                                                                                                    | 100 - 30% (10% unit decrease)                                                                                                    |

| MENU ITEM                                                                                                    | FUNCTION                                                                                                    | SETTINGS                                                                                     |
|----------------------------------------------------------------------------------------------------|----------------------------------------------------------------------------------------------------|----------------------------------------------------------------------------------------------|
| Auto City<br>(Auto City<br>Speed)<br>(Displays if<br>Mode = Auto.)                                                         | Set the speed at which<br>the Auto mode setting will<br>change mode from Highway<br>to City.                     | 10 - 60 mph (5 mph unit)<br>or 10 - 100 km/h (10 km/h unit)<br>(Default = 40 mph or 60 km/h) |
| GPS<br>(Expert Mode)                                                                                                    | Determines your geographic<br>location.<br>If GPS is turned on, other<br>GPS-related menu items<br>display.      | On (Default)<br>Off                                                                          |
| Speed Camera<br>(Speed Camera<br>Alarm)<br>(GPS on)                                                                        | Alarm sounds when you<br>are within range of a speed<br>camera.                                                  | On (Default)<br>Off                                                                          |
| SpdCam d:<br>(Speed Camera<br>Alert Range)<br>(Displays if both<br>GPS and the<br>Speed Camera<br>Alarm are set<br>to On.) | Speed Camera Alert Range<br>sets the maximum distance<br>that the R9w will alert to<br>speed cameras.            | Auto<br>1000 ft (300 m) (Default)<br>2000 ft (600 m)<br>2500 ft (760 m)<br>3000 ft (900 m)   |
| RedLight Cam<br>(RedLight<br>Camera Alarm)<br>(GPS on)                                                                     | Alarm sounds when you are<br>within range of a red light<br>camera.                                              | On (Default)<br>Off                                                                          |
| RLC Q-Ride<br>(GPS on)<br>(Basic or Expert<br>Mode)                                                                        | Red Light Camera Quiet Ride<br>- Mutes red light camera<br>alarms if you drive over the<br>speed limit set here. | <i>50 - 85 MPH</i> (80 - 140 km/h)<br><i>Off</i> (Default)                                   |

| MENU ITEM                                              | FUNCTION                                                                                                    | SETTINGS                                        |
|--------------------------------------------------------|----------------------------------------------------------------------------------------------------|-------------------------------------------------|
| POI Passchime<br>(GPS on)<br>(Basic or Expert<br>Mode) | A chime sounds when you<br>pass a fixed point of interest,<br>such as a speed camera or<br>red light camera.                                                                                                | POI Passchime On<br>POI Passchime Off (Default) |
| Voice<br>(Basic or Expert<br>Mode)                     | Turns voice alert on or<br>off under the following<br>conditions:<br>Type of radar/laser<br>Band alarms                                                                                                    | On (Default)<br>Off                             |
| Ka Freq. Voice<br>(Basic or Expert<br>Mode)            | Announces the detected Ka<br>band frequency.                                                                                                    | On<br>Off (Default)                             |
| Front Radar<br>(Basic or Expert<br>Mode)               | Turn off to ignore incoming frequencies.                                                                                                    | On (Default)<br>Off                             |
| Front X<br>(Front X Band)                              | Turn X band detection off<br>to have the front detector<br>ignore X band frequencies.<br>Turn on for X band<br>sensitivity as follows:<br>Highway: Full sensitivity<br>City: X band sensitivity<br>reduced. | On<br>Off (Default)                             |
| Front K<br>(Front K Band)                              | Turn K band detection on or off for the front radar.                                                                                                    | On (Default)<br>Off                             |
| Front Ka<br>(Front Ka Band)                            | Turn Ka detection on or off for the front radar.                                                                                                    | On (Default)<br>Off                             |

| MENU ITEM                                                      | FUNCTION                                                                                                    | SETTINGS            |
|----------------------------------------------------------------|----------------------------------------------------------------------------------------------------|---------------------|
| Rear Radar                                                     | Turn off to have the rear<br>radar ignore incoming<br>frequencies                                                                                                    | On (Default)<br>Off |
| Rear X<br>(Rear X Band)                                        | Turn off X Band feature for<br>rear detector to ignore X<br>band frequencies.<br>Turn on for X band<br>sensitivity as follows:<br>Highway: Full sensitivity<br>City: X band sensitivity<br>reduced | On<br>Off (Default) |
| Rear K<br>(Rear K Band)                                        | Turn K band detection on or off for the rear radar.                                                                                                    | On (Default)<br>Off |
| Rear Ka<br>(Rear Ka Band)                                      | Turn Ka band detection on or off for rear radar.                                                                                                    | On (Default)<br>Off |
| Laser mode<br>(Basic or Expert<br>Mode)                        | Turn laser recognition on or off.                                                                                                    | On (Default)<br>Off |
| Laser Gun ID<br>(Laser Gun<br>Identification)<br>(Expert Mode) | Select On to display the detected laser gun's name.                                                                                                    | On<br>Off (Default) |
| Laser Gun Vce<br>(Laser Gun<br>Identification<br>Voice)        | When set to On, this feature<br>will announce the type of<br>laser gun identified.                                                                                                    | On (Default)<br>Off |

| MENU ITEM                              | FUNCTION                                                                                                    | SETTINGS                                                                                                    |
|----------------------------------------|----------------------------------------------------------------------------------------------------|----------------------------------------------------------------------------------------------------|
| Laser Jammer<br>Mode<br>(if Laser mode | Set jamming levels. (See page 43 for details.)                                                                                           | <i>Constant Mode</i> (Default)<br><i>Pulse Mode</i><br><i>Receive Mode</i>                                                                        |
| = On)<br>(Expert Mode)                 | If Laser Jammer Mode =<br>Pulse Mode, the 2 Laser<br>Pulse Mode Time feature<br>menu items display:<br>Pulse On: Time<br>Pulse Off: Time | Laser Pulse Mode On: 3 ~ 10 sec<br>in 1 sec steps (Default = 5 sec)<br>Laser Pulse Mode Off: 30 ~ 60<br>sec in 10 sec steps (Default =<br>30 sec) |

| MENU ITEM                                                                                                    | FUNCTION                                                                                                    | SETTINGS                                                           |
|----------------------------------------------------------------------------------------------------|----------------------------------------------------------------------------------------------------|--------------------------------------------------------------------|
| Laser TP Setting<br>(Laser TP Mode                                                                              | Assign front or rear placement to laser transponders.                                                                                                    |                                                                    |
| Setting)<br>(if Laser mode<br>= On)<br>See page<br>44 for laser<br>transponder<br>information.<br>(Expert Mode) | TP1 Setting                                                                                                    | Front/RX (Default)<br>Front/TX<br>Rear/RX<br>Rear/TX               |
|                                                                                                    | TP2 Setting                                                                                                    | Front/RX<br>Front/TX (Default)<br>Rear/RX<br>Rear/TX<br>OFF        |
|                                                                                                    | TP3 Setting                                                                                                    | Front/RX (Default)<br>Front/TX<br>Rear/RX<br>Rear/TX<br>OFF        |
|                                                                                                    | TP4 Setting                                                                                                    | Front/RX<br>Front/TX<br>Rear/RX (Default)<br>Rear/TX<br>OFF        |
|                                                                                                    | TP5 Setting                                                                                                    | Front/RX<br>Front/TX<br>Rear/RX<br>Rear/TX (Default)<br>OFF        |
|                                                                                                    | TP6 Setting                                                                                                    | Front/RX<br>Front/TX<br>Rear/RX (Default)<br>Rear/TX<br>OFF        |
| Pwr Btn Rx:<br>(Power Button<br>Receive)                                                                        | Select amount of time for<br>Laser TP to be in Receive<br>mode before returning to<br>mode selected in Laser<br>Jammer Mode entry. See<br>page 43 for feature<br>description. | 10 sec<br>15 sec<br>20 sec<br>25 sec<br>30 sec<br>Toggle (Default) |

| MENU ITEM                              | FUNCTION                                                                                                    | SETTINGS                                                                 |
|----------------------------------------|----------------------------------------------------------------------------------------------------|--------------------------------------------------------------------------|
| Any Btn Rx:<br>(Any Button<br>Receive) | Set this to On to allow any<br>button press to change the<br>Laser TP setting to Receive.<br>Once in Receive mode,<br>the buttons revert to their<br>original function until a new<br>laser alert is received and<br>any button is pressed. | On (Default)<br>Off                                                      |
| K POP<br>(Expert Mode)                 | Detects K POP transmissions<br>(very brief transmissions,<br>too fast for some detectors<br>to hear).                                                                                                    | On<br>Off (Default)                                                      |
| MRCD/T                                 | Activates MultaRadar CD/<br>CT low-powered radar gun<br>detection.                                                                                                    | On<br>Off (Default)                                                      |
| Gatso RT3/4                            | Activates Gatso RT3/4 gun detection.                                                                                                    | On<br>Off (Default)                                                      |
| Ka POP<br>(Expert Mode)                | Detects Ka POP<br>transmissions (very brief<br>transmissions, too fast for<br>some detectors to hear).                                                                                                    | On<br>Off (Default)                                                      |
| K Band Filter<br>(Expert Mode)         | Filters noise from the K band to prevent false detections.                                                                                                    | On (Default)<br>Off                                                      |
| Ka Band Filter<br>(Expert Mode)        | Filters noise from the Ka<br>band to prevent false<br>detections.                                                                                                    | On<br>Off (Default)                                                      |
| TSF<br>(Expert Mode)                   | Traffic Sensor Filter.<br>Prevents false alarms caused<br>by traffic monitoring radar<br>systems.                                                                                                    | On<br>Off (Default)                                                      |
| K Blk1 Filter<br>(Expert Mode)         | Keep K Block1 Filter ON<br>to block K band monitor<br>systems (see page 41).                                                                                                    | (Block 24.194 ~ 24.204)<br>Off<br>Weak (Default)<br>Max<br>Mute<br>Level |

| MENU ITEM                      | FUNCTION                                                                                                    | SETTINGS                                                                                                    |
|--------------------------------|----------------------------------------------------------------------------------------------------|----------------------------------------------------------------------------------------------------|
| K Blk2 Filter<br>(Expert Mode) | Keep K Block2 Filter ON<br>to block K band monitor<br>systems (see page 41).                                                                                                    | (Block 24.166 ~ 24.170)<br>Off<br>Weak (Default)<br>Max<br>Mute<br>Level                                                               |
| K Blk3 Filter<br>(Expert Mode) | Keep K Block3 Filter ON<br>to block K band monitor<br>systems (see page 41).                                                                                                    | (Block 24.123 ~ 24.124)<br>Off<br>Weak (Default)<br>Max<br>Mute<br>Level                                                               |
| K usr1 Filter<br>(Expert Mode) | The user sets a K Band<br>frequency range to be<br>automatically blocked.<br>Block 23.900 ~ 23.900<br>displays as the default value<br>for this menu. Once the<br>range is set (see page 49),<br>that range displays here. | Weak<br>Max<br>Mute<br>Level<br>Off (Default)<br>NOTE: User K Block Filter<br>settings will stay the same<br>even after factory reset. |
| K usr2 Filter<br>(Expert Mode) | The user sets a K Band<br>frequency range to be<br>automatically blocked.<br>Block 23.900 ~ 23.900<br>displays as the default value<br>for this menu. Once that<br>range is set (see page 49)<br>it displays here.         | Off (Default)<br>Weak<br>Max<br>Mute<br>Level<br>NOTE: User K Block Filter<br>settings will stay the same<br>even after factory reset. |

| MENU ITEM                                       | FUNCTION                                                                                                    | SETTINGS                                                                                                    |
|-------------------------------------------------|----------------------------------------------------------------------------------------------------|----------------------------------------------------------------------------------------------------|
| K usr3 Filter<br>(Expert Mode)                  | The user sets a K Band<br>frequency range to be<br>automatically blocked.<br>Block 23.900 ~ 23.900<br>displays as the default value<br>for this menu. Once that<br>range is set (see page 49),<br>it displays here.                                  | Off (Default)<br>Weak<br>Max<br>Mute<br>Level<br>NOTE: User K Block Filter<br>settings will stay the same<br>even after factory reset. |
| K usr4 Filter<br>(Expert Mode)                  | The user sets a K Band<br>frequency range to be<br>automatically blocked.<br>Block 23.900 ~ 23.900<br>displays as the default value<br>for this menu. Once that<br>range is set (see page 49),<br>it displays here.                                  | Off (Default)<br>Weak<br>Max<br>Mute<br>Level<br>NOTE: User K Block Filter<br>settings will stay the same<br>even after factory reset. |
| K usr5 Filter<br>(Expert Mode)                  | The user sets a K Band<br>frequency range to be<br>automatically blocked.<br>Block 23.900 ~ 23.900<br>displays as the default value<br>for this menu. Once that<br>range is set (see page 49),<br>it displays here.                                  | Off (Default)<br>Weak<br>Max<br>Mute<br>Level<br>NOTE: User K Block Filter<br>settings will stay the same<br>even after factory reset. |
| K Wide/<br>Narrow/<br>Extended<br>(Expert Mode) | K Narrow scans for K band<br>radar guns used in the US<br>only and reduces false<br>alarms.<br>K Wide scans for normal K<br>band radar guns operating<br>at 24.050 – 24.250GHz.<br>Extended detects signals<br>below 24.050 (23.900 –<br>24.250GHz). | K Wide (Default)<br>K Narrow<br>Extended                                                                                               |

| MENU ITEM                                                         | FUNCTION                                                                                                    | SETTINGS                                                                                                    |
|-------------------------------------------------------------------|----------------------------------------------------------------------------------------------------|----------------------------------------------------------------------------------------------------|
| Ka Narrow/<br>Wide/<br>Segmentation<br>(Expert Mode)              | Ka Narrow scans for Ka<br>band radar guns used in<br>the US only and reduces<br>false alarms. Ka Narrow also<br>provides a fast response to<br>Ka POP radar guns.<br>Ka Wide scans Super Wide<br>Ka band.<br>Ka Segmentation allows<br>the user to customize a Ka<br>band sweep from 9 filtered<br>settings. | Ka Narrow (Default)<br>Ka Wide<br>Segmentation (Default = On)<br>Ka 1 : 33.399 – 33.705 On/Off<br>Ka 2 : 33.705 – 33.903 On/Off<br>Ka 3 : 33.903 – 34.191 On/Off<br>Ka 4 : 34.191 – 34.587 On/Off<br>Ka 5 : 34.587 – 34.803 On/Off<br>Ka 6 : 34.803 – 35.163 On/Off<br>Ka 7 : 35.163 – 35.379 On/Off<br>Ka 8 : 35.379 – 35.613 On/Off<br>Ka 9 : 35.613 – 35.701 On/Off |
| Priority<br>(Expert Mode)                                         | Sets whether Ka band<br>signals have priority over the<br>strongest radar signals for X,<br>K, or Ka band, or MRCD.<br>Laser alerts have priority<br>over radar alerts.                                                                                                    | Ka/MRCD Priority<br>MRCD/Ka Priority<br>Signal Priority<br>or<br>Signal Priority<br>Ka Priority (Default)                                                                                                    |
| Mute Memory<br>(Mute Memory<br>Band)<br>(GPS on)<br>(Expert Mode) | This feature sets which bands to mute.                                                                                                    | X & K (Default)<br>X, K, Ka                                                                                                    |
| Auto Mute<br>Mem<br>(Auto Mute<br>Memory)<br>(Expert Mode)        | This feature can turn auto mute memory on and off.                                                                                                    | <i>On</i> (Default)<br><i>Off</i>                                                                                                    |

| MENU ITEM                              | FUNCTION                                                                                                    | SETTINGS                                   |
|----------------------------------------|----------------------------------------------------------------------------------------------------|--------------------------------------------|
| Auto Mem<br>(Auto Mute<br>Memory Band) | This feature can turn specific sets of bands on and off.                                                                                                    | Х & К (Default)<br>Х, К, Ка                |
| (Expert Mode)                          |                                                                                                    |                                            |
| Threat Display                         | Displays if more than one<br>radar signals are detected<br>at the same time. The signal<br>with the strongest radar<br>signal is considered the main<br>signal; the other signals are<br>displayed on the left side<br>(see page 49). | All Threat On<br>All Threat Off (Default)  |
| Color<br>(Expert Mode)                 | Select background color for<br>both the keypad and the<br>display.                                                                                                    | Blue<br>Amber<br>Green<br>Pink<br>Gray     |
|                                        |                                                                                                    | Red (Default)<br>White<br>Violet           |
| Arrow Color                            | Set the arrow color for each front and rear radar band.                                                                                                    | Red (Front default)<br>Blue (Rear default) |
| (Expert Mode)                          | Menu displays front options<br>first followed by rear                                                                                                    | Green<br>Orange                            |
|                                        | Front/Rear Laser                                                                                                    | Yellow                                     |
|                                        | Front/Rear X                                                                                                    | White                                      |
|                                        | <ul> <li>Front/Rear K</li> </ul>                                                                                                    | VIDIEL                                     |
|                                        | Front/Rear Ka                                                                                                    | Front Rear<br>Arrow Arrow                  |
|                                        | <ul> <li>Front/Rear MRCD/T (If<br/>MRCD/T turned on)</li> </ul>                                                                                                    | Кеееее 24.158<br>24.158 Кеееее             |
|                                        | <ul> <li>Front/Rear Gatso RT3/4<br/>(If Gatso RT3/4 turned<br/>on)</li> </ul>                                                                                                    |                                            |
|                                        | When the radio alerts to a specific band, the arrow for that band is the color set in this menu.                                                                                                    |                                            |

| MENU ITEM                   | FUNCTION                                                                                                    | SETTINGS                                                                                                    |
|-----------------------------|----------------------------------------------------------------------------------------------------|----------------------------------------------------------------------------------------------------|
| Band Color<br>(Expert Mode) | Set the color for each front<br>and rear radar band. Menu<br>displays front options first<br>followed by rear options.<br>• Front, Rear X<br>• Front, Rear K<br>• Front, Rear MRCD/T (if<br>MRCD/T = On)<br>• Front, Rear Gatso RT3/4<br>(if Gatso = On)<br>• Front, Rear Ka<br>NOTE: If Signal is selected,<br>radar band color<br>matches the signal<br>strength level color; it<br>changes as the signal<br>strength level changes. | Signal (Default; Radar band<br>color matches the signal<br>strength level color)<br>Arrow (Radar band color<br>matches arrow color selection)<br>Red<br>Blue<br>Green<br>Orange<br>Yellow<br>White<br>Violet<br>Front Band<br>Front Band<br>Rear Band |
| Mode Display                | Select what will display on<br>the OLED, either scanning<br>for frequencies and mode<br>(see page 45).<br>NOTE: If GPS = On, you<br>can also select Time to<br>display.                                                                                                    | Scan<br>Mode (Default)<br>Time (GPS on)                                                                                                    |
| Scan Icon                   | The Scan icon is a series<br>of dots that travel across<br>the OLED to indicate that<br>the R9w is scanning for<br>frequencies. This menu item<br>turns that icon on and off.                                                                                                    | On<br>Off (Default)                                                                                                    |

| MENU ITEM                | FUNCTION                                                                                                   | SETTINGS                                                                                                   |
|--------------------------|----------------------------------------------------------------------------------------------------|----------------------------------------------------------------------------------------------------|
| Left Display<br>(GPS on) | Lets you select various<br>attributes to display on the<br>left side of the OLED.                          | Speed (Default)<br>Spd + Compass<br>Compass<br>Voltage<br>Altitude (m or ft)                               |
|                          |                                                                                                    | NOTE: Altitude display depends<br>on speed unit selection (see<br>page 46).                                |
| Alert Display            | Choose between two display styles.                                                                         | Alert Display #1 (Default)<br>Alert Display #2                                                             |
| LED Initial              | When LED Initial mode is<br>set to On, the Alert LED will<br>be green if no signals are                    | On<br>Off (Default)                                                                                        |
|                          | present.<br>When the LED Initial mode<br>is set to Off, the Alert LED is<br>off if no signals are present. | NOTE: Regardless of whether<br>this field is On or Off, the<br>Alert LED blinks if signals<br>are present. |
| Speed Unit<br>(GPS on)   | Select the speed measurement type.                                                                         | mph (Default)<br>km/h                                                                                      |
| X Band Tone              | Set a tone to indicate X<br>Band.                                                                          | 1 ~ 12 tones (Default = 1)                                                                                 |
| (Expert Mode)            |                                                                                                    |                                                                                                    |
| K Band Tone              | Set a tone to indicate K<br>Band.                                                                          | 1 ~ 12 tones (Default = 2)                                                                                 |
| (Expert Mode)            |                                                                                                    |                                                                                                    |
| K Bogey Tone             | Set a tone to indicate when<br>the detector is responding                                                  | 1 ~ 5 tones (Default = 1)<br>Off                                                                           |
| (Expert Mode)            | to a different K band signal.                                                                              |                                                                                                    |

| MENU ITEM                                                                               | FUNCTION                                                                                                    | SETTINGS                          |
|-----------------------------------------------------------------------------------------|----------------------------------------------------------------------------------------------------|-----------------------------------|
| K Bogey Level<br>(K Bogey Alert<br>Level)<br>(Expert Mode,<br>if K Bogey Tone<br>is on) | Setting at which K Bogey<br>Alert activates when the K<br>Band alert is over the set<br>alert level.<br>For example, when K Bogey<br>Alert Level = 3, K Bogey<br>Alert does not announce if<br>a different K band signal is<br>detected during a K band<br>alert and its signal strength<br>level is lower than 3. | 1 ~ 5 <i>levels</i> (Default = 3) |
| MRCD/T Tone                                                                             | Set a tone to indicate<br>MRCD/T.                                                                                                    | 1 ~ 12 tones (Default = 6)        |
| (If MRCD/T<br>is on)                                                                    |                                                                                                    |                                   |
| (Expert Mode)                                                                           |                                                                                                    |                                   |
| Gatso Tone<br>(Gatso RT3/4)<br>(If Gatso = On,<br>see page 24)<br>(Expert Mode)         | Set a tone to indicate Gatso<br>RT3/4.                                                                                                    | <i>1 ~ 12 tones</i> (Default = 9) |
| Ka Band Tone                                                                            | Set a tone to indicate Ka                                                                                                    | $1 \sim 12$ tones (Default = 3)   |
|                                                                                         | Band.                                                                                                    |                                   |
| (Expert Mode)                                                                           |                                                                                                    |                                   |
| Ka Bogey Tone<br>(Expert Mode)                                                          | Set the tone to sound if a different Ka band signal is detected during a Ka band alert.                                                                                                    | 1 ~ 5 tones (Default = 1)<br>Off  |
| Laser Tone<br>(Expert Mode)                                                             | If Laser Jammer Mode is<br>set to Constant or Pulse<br>(page 22), the laser tone<br>selected in this menu will<br>sound during a laser alert.                                                                                                    | 1 ~ 12 tones (Default = 4)        |

| MENU ITEM                                         | FUNCTION                                                                                                    | SETTINGS                          |
|---------------------------------------------------|----------------------------------------------------------------------------------------------------|-----------------------------------|
| Laser Tone - R                                    | If Laser Jammer Mode is set<br>to Receive (page 22), the<br>laser tone selected in the<br>this menu will sound during<br>a laser alert. "Receive" also<br>displays during the laser<br>alert.                                                                                                    | <i>1 ~ 12 tones</i> (Default = 5) |
| Auto Mute                                         | Auto Mute reduces alarm<br>level to the level set in the<br>Auto Mute Volume menu<br>(0 ~ 7) after 3 seconds and<br>returns to normal operation<br>(Auto Mute = OFF) 10<br>seconds after the alert ends.<br>If the same alarm sounds<br>within the 10 second period,<br>Auto Mute remains at level<br>1. The unit returns to normal<br>operation (Auto Mute =<br>OFF) if a different band is<br>detected during Auto Mute<br>= ON mode. | <i>On</i> (Default)<br><i>Off</i> |
| Auto Mute<br>Volume                               | Sets a volume level for muted alarms.                                                                                                    | <i>0</i> - 7 (Default = 2)        |
| Dark mode<br>(Dark Mode<br>Brightness<br>Setting) | Set Alert brightness.                                                                                                    | Bright<br>Dim<br>Dimmer (Default) |
| (Expert Mode)                                     |                                                                                                    |                                   |

| MENU ITEM                                                                                    | FUNCTION                                                                                         | SETTINGS                                                                                                    |
|----------------------------------------------------------------------------------------------|--------------------------------------------------------------------------------------------------|----------------------------------------------------------------------------------------------------|
| Auto Dim<br>Setting<br>[Displays if Dim<br>Mode is set to<br>Auto through<br>the keypad (see | See page 39 for details.                                                                         | Auto Dim Setting has two<br>options:<br>Sensor (Default). The brightness<br>is adjusted by a light sensor.<br>Time: The brightness is adjusted<br>by the time of day. |
| (Expert Mode)                                                                                | Auto Dim Setting                                                                                 | Sensor (Default)<br>Time                                                                                                    |
| (                                                                                            | Bright Time<br>[Displays if Auto Dim Setting<br>(above) = Time]                                  | 5:30 AM to 7:30 AM in<br>15-minute increments<br>(Default = 6:30 AM)                                                                                                  |
|                                                                                              | Bright Level                                                                                     | Bright (Default)<br>Dim<br>Dimmer                                                                                                    |
|                                                                                              | Dim Time<br>(Displays if Time Setting<br>= On)                                                   | 5:00 PM to 8:00 PM in<br>15-minute increments<br>(Default = 6:00 PM)                                                                                                  |
|                                                                                              | Dim Level                                                                                        | Bright<br>Dim (Default)<br>Dimmer<br>Dark<br>Off                                                                                                    |
| Backlight<br>(Expert Mode)                                                                   | Turn the keypad backlight on or off.                                                             | On (Default)<br>Off                                                                                                    |
| Quiet Ride<br>(GPS on)                                                                       | Mutes radar alarms for K<br>and X bands when you drive<br>under the speed limit you<br>set here. | mph = 5 - 90 in 5 mph intervals<br>km/h = 10 - 140 in 10 km/h<br>intervals<br><i>Off</i> (Default)                                                                    |
| Q-Ride MRCD/T<br>(GPS on)<br>(Expert Mode)                                                   | This menu displays only if MRCD/T mode is set to On.                                             | On (Default)<br>Off                                                                                                    |

| MENU ITEM                              | FUNCTION                                                                                                    | SETTINGS                                                                                                    |
|----------------------------------------|----------------------------------------------------------------------------------------------------|----------------------------------------------------------------------------------------------------|
| Q-Ride Beep<br>Vol.<br>(GPS on)        | Set how loud the beep<br>sounds when Q-Ride alert<br>sounds.                                                      | 0~8 (Default = 1)                                                                                                    |
| LimitSpeed<br>(GPS on)                 | Set an alarm to sound if you<br>go faster than this selected<br>speed.                                            | 50 - 100 mph in 5 mph<br>increments (80 - 160 km/h in 10<br>km/h increments)<br><i>Off</i> (Default)                                                                                                    |
| GMT<br>(GPS on)<br>(Expert Mode)       | Sets time zone according<br>to Greenwich Mean Time<br>(GMT).                                                      | Most common time zone<br>settings for North America are:<br>GMT-05:00 - Eastern Standard<br>GMT-06:00 - Central Standard<br>GMT-07:00 - Mountain<br>Standard<br>GMT-08:00 - Pacific Standard<br>(Default)<br>GMT-09:00 - Yukon Standard<br>GMT-10:00 - Alaska-Hawaii<br>Standard |
| DST (GPS on)<br>(Expert Mode)          | Daylight Saving Time                                                                                              | On<br>Off (Default)                                                                                                    |
| BAT Warning<br>(Expert Mode)           | Sounds a warning tone if the vehicle battery power drops below 11V.                                               | On<br>Off (Default)                                                                                                    |
| BAT Saver<br>(GPS on)<br>(Expert Mode) | Turns off power to the R9w<br>if the speed stays at 0 or if<br>the GPS is not connected for<br>more than an hour. | On<br>Off (Default)                                                                                                    |
| Self Test<br>(Expert Mode)             | Runs a self diagnostic test on the unit to check for faults.                                                      | On (Default)<br>Off                                                                                                    |
| Factory Reset?                         | Resets all settings to the<br>factory defaults.<br>There is no confirmation<br>request for reset.                 | Press <b>MENU</b> to reset to factory settings.                                                                                                    |

| MENU ITEM                                        | FUNCTION                                                                                                    | SETTINGS                                                          |
|--------------------------------------------------|----------------------------------------------------------------------------------------------------|-------------------------------------------------------------------|
| Delete All<br>Mute? (GPS on)                     | Delete all saved Mute<br>Memory points.<br>There is no confirmation<br>request to delete all Mute<br>Memory points.                                                                 | Press <b>MENU</b> to delete all saved<br>Mute Memory points.      |
| Delete All Auto?<br>(GPS on)                     | Delete all saved Auto Mute<br>Memory points.<br>There is no confirmation<br>request to delete all Auto<br>Mute Memory points.                                                       | Press <b>MENU</b> to delete all saved<br>Auto Mute Memory points. |
| Delete All User?<br>(GPS on)                     | Delete all user-selected<br>memory points.                                                                                                    | Press <b>MENU</b> to delete.                                      |
| Memory Quota<br>(GPS on)<br>(Expert Mode)        | Allocate a total of 2000<br>memory points between<br>Mute Memory and User<br>Marks. See page 38 for<br>information on allocating<br>memory and page 45 for<br>memory point details. | Mute Memory: 1000<br>User Marks: 1000                             |
| BT/WiFi                                          | Turn BT/WiFi on and off.                                                                                                    | <i>BT/WiFi On</i> (Default)<br><i>BT/WiFi Off</i>                 |
| BT Pairing<br>Mode<br>(If BT/WiFi<br>mode is On) | Initiates when BT is pairing with the R9w.                                                                                                    | NA                                                                |
| WiFi AP Name<br>(If BT/WiFi<br>mode On)          | Displays current name (SSID) of WiFi connection.                                                                                                    | NA                                                                |
| WiFi Update                                      | Select type of update.<br>(See page 52 for update<br>details.)                                                                                                    | Full<br>DB (Database)<br>Exit                                     |

| MENU ITEM       | FUNCTION                                                                                                    | SETTINGS |
|-----------------|----------------------------------------------------------------------------------------------------|----------|
| SW Version      | Displays the latest firmware<br>version for Host, Front/Rear<br>Radar, GPS, Sound, Keypad,<br>Laser, Display. | NA       |
| DB Ver (GPS on) | Displays the latest database version.                                                                         | NA       |
| Exit            | Closes the Menu system.                                                                                       | NA       |

# **BASIC OPERATIONS**

| HOW DO I?                         | TRY THIS                                                                                                    |
|-----------------------------------|----------------------------------------------------------------------------------------------------|
| Turn on the R9w                   | Be sure the unit is connected to power and then press <i>PWR</i> . The unit turns on and runs through an initial self-check if Self Test is turned on. It displays the different bands and their settings. The R9w turns on automatically when you start the vehicle. |
| Adjust the volume                 | Press <b>VOL</b> + to increase volume. The unit beeps and displays a number increase.<br>Press <b>VOL</b> – to decrease volume. The unit beeps and displays a number decrease.                                                                                        |
| Mute alarm audio during the alert | Press <b>MUTE/DIM</b> during an audio alarm to mute it.                                                                                                    |
| Change the screen's brightness    | Press and hold <b>MUTE/DIM</b> . The unit displays the current brightness level. Press <b>MUTE/DIM</b> again. The R9w announces the brightness level (Bright, Dim, Dimmer, Dark, or Off) as it changes to that level.                                                 |
| Turn bands on and off             | Press <i>MENU</i> then <b>VOL +</b> to cycle through the menu options until the band you want to turn off displays. Press <i>MENU</i> again to change that band's status.                                                                                             |

| HOW DO I?                                                                           | TRY THIS                                                                                                    |
|-------------------------------------------------------------------------------------|----------------------------------------------------------------------------------------------------|
| Change Highway to City<br>or set attenuation levels<br>in Advanced mode and<br>back | Press <b>MENU</b> . The first menu selection is Highway<br>(default). Press <b>MENU</b> to cycle through Highway, City,<br>Auto, and Advanced. After you select Highway, City,<br>or Auto, press and hold <b>MENU</b> to exit. If you select<br>Advanced, press <b>VOL</b> + to select X, K, or Ka band to<br>adjust attenuation. Press <b>MENU</b> to adjust sensitivity<br>levels in 10% increments. Press <b>VOL</b> + again to adjust<br>the other mode. |
| Set a user mark                                                                     | Press <b>MARK</b> to create a user mark when you are at a location where there is normally some type of radar.<br>The R9w announces "User mark logged." The R9w will announce when you approach user marks.                                                                                                    |
|                                                                                     | NOTE: R9w stores 2000 points divided between Mute<br>Memory and User Mark locations.                                                                                                    |
| Delete a user mark                                                                  | Press <b>MARK</b> again at that location to delete the user mark.                                                                                                    |
|                                                                                     | NOTE: R9w stores 2000 points divided between Mute<br>Memory and User Mark locations.                                                                                                    |
| Delete ALL user marks                                                               | Press and hold <b>MARK</b> to delete all user marks.                                                                                                    |
|                                                                                     | The R9w does NOT ask for confirmation before deleting single user marks.                                                                                                    |
| Allocate dynamic<br>memory points between<br>Mute Memory and User<br>Marks          | Press <b>MENU</b> and then <b>VOL</b> + to scroll to the Memory<br>Quota menu. Press <b>MENU</b> to select it and press<br><b>VOL</b> - and <b>VOL</b> + to change the allocation in 50 point<br>increments. See page 38 for details.                                                                                                    |
| Update the firmware and database                                                    | Refer to page 52 for details.                                                                                                    |

# FEATURE DETAILS

#### ALARM PRIORITIES

- GPS Connected / GPS Error / Speed Camera / Red Light Camera / User Mark Alarm/POI Limit Speed Alarm.
- Laser signal

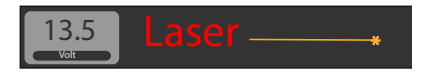

MRCD Alarm

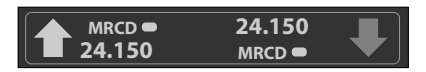

Gatso RT4

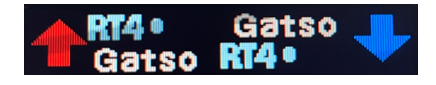

Gatso RT3

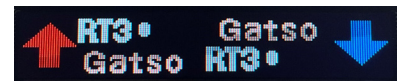

• X, K, Ka band signal

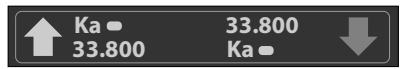

User Limit Speed Alarm

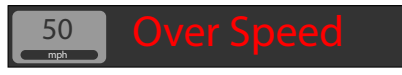

Vehicle Low Battery Voltage Warning, Vehicle Battery Saver Alarm

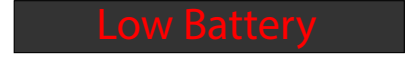

#### ALLOCATING MEMORY

The R9w allows 2000 memory points to be shared between Mute Memory points and User marks. The default allocation is 1000 points each; the most one category can have is 1750 with the other category having a maximum of 250 at the same time. Change this allocation through the *Memory Quota* menu.

The Memory Quota menu lets you allocate memory in 50 point blocks. For example, if you want to add 50 points to Mute Memory, those 50 points are deducted from User Marks. This creates a balancing effect between the two.

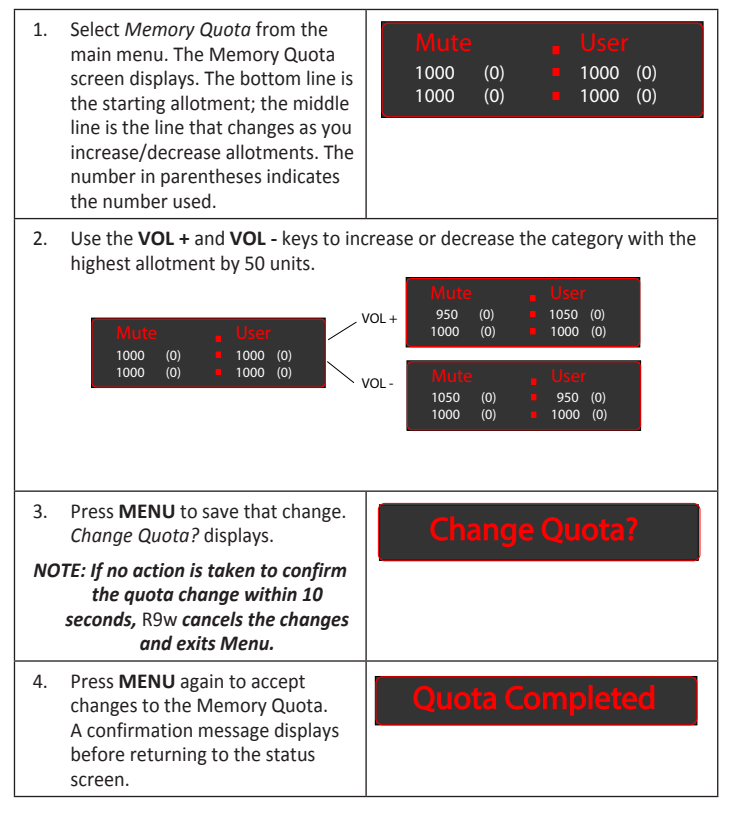

## AUTO DIM

The Auto Dim feature only displays in the menus if you select *Auto* through the Auto Dim setting through the keypad (see page 13).

The R9w has a light sensor that works with the Auto Dim feature to dim or brighten the OLED display according to outside light levels. Configure OLED brightness/dim levels through the Auto Dim setting in the menus.

## Configure Auto Dim from MENU

Auto Dim lets you set the display's brightness level according to a time frame you set. Brighter levels are usually set for daylight hours and dimmer levels for nighttime hours.

- Press *MENU*, then press *VOL* + or *VOL* to scroll through the menu options until *Auto Dim Setting* displays.
- Press *MENU* to access Mode options. You can set specific bright/dim hours, bright/dim levels or to Sensor (you can only set bright and dim levels).
- If the mode is set to TIME, press VOL +; Bright Time displays. Set the time period where the bright setting is active. (05:30 AM to 07:30 AM; Default = 06:30 AM)
- 4. Dim level options (Dim level box in the illustration). Press *MENU* to scroll between *Bright, Dim, Dimmer, Dark*, and *Off*.
- 5. Press VOL + to access the next menu item
- 6. The OLED will change to these preset levels according to outside light levels.

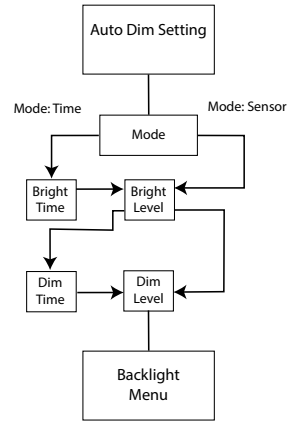

## AUTO MUTE MEMORY

Auto Mute Memory recognizes locations where the signals are detected and, if those signals are detected 3 times at that location within an 8 hour period, automatically saves that signal and mutes it when that specific signal is detected again.

The Auto Mute Memory Alarm Ranges are:

- Entering Range: Approx 200m
- Leaving Range: Approx 250m

When you pass a location that has been saved as an Auto Mute location, *Auto Mute Memory* displays on the OLED but the voice and beep sounds are silent.

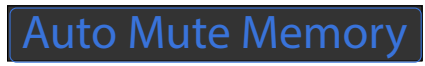

#### Auto Mute

When the R9w detects a signal, it sounds an alarm at the current volume level. To make the alarm quieter, turn Auto Mute on through the menus (see page 32) and then adjust the volume in the *Auto Mute Volume* menu (see page 32).

#### NOTE: If the current volume level is 0, the R9w will not change the volume to the Auto Mute Volume level; it will keep the volume level at 0.

Auto Mute ends 10 seconds after the alarm ends unless:

- The same signal is detected within that 10 second period; then, Auto Mute stays on.
- A different band signal is detected during that 10 second period; then, Auto Mute turns off and then back on at the current volume level.

#### NOTE: Auto Mute does not apply to Laser Alert.

#### **BLOCK BLIND SPOT MONITOR SYSTEMS**

Some vehicles come equipped with Blind Spot Monitors (BSM). These systems send out limited range K signals that alert the driver to other vehicles that come within that range. Your R9w can pick up those signals and keep alerting you to them. You can block those signals by turning K Block Filter on in the menus (long-term solution).

## CONNECTIVITY

#### Establishing a Bluetooth Connection

To establish a Bluetooth connection, both the R9w and your device need to be in pairing mode.

#### NOTE: These procedures are general in nature; follow any specific procedures for pairing your specific device (iOS, Android, etc.) as needed.

- 1. Put your device in pairing mode.
- In the R9w menus, be sure BT/WiFi is set to On (see page 35) and then select BT Pairing. *Pairing R9w* displays.
- R9w displays on your device as an available device for pairing. Select it to begin pairing.
- 4. *Success* displays when Pairing is complete. When R9w is connected to the device through Bluetooth Pairing, *B* displays on the screen.

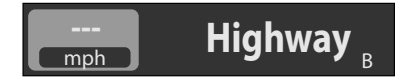

NOTE: BT/WiFi mode MUST be set to ON in the menu (see page 35).

#### Establishing a WiFi Connection

Having a WiFi connection between your radar detector and the router lets you easily download firmware and database updates. Use the Uniden R/TACH app (available in the Google Play or the iPhone App stores) to create this connection.

#### NOTE: This product's WiFi operates at 2.4GHz. If your router/modem automatically switches between speeds, no further action is necessary. If your router does not switch automatically, contact your WiFi provider for more information on how to set your router to 2.4GHz.

- Download the Uniden R/TACH radar app from the Google Play or the Apple app store.
- 2. Run the app and pair it with the R9w. The app connects with it.
- 3. After connecting, select the WiFi Settings tab in the app.

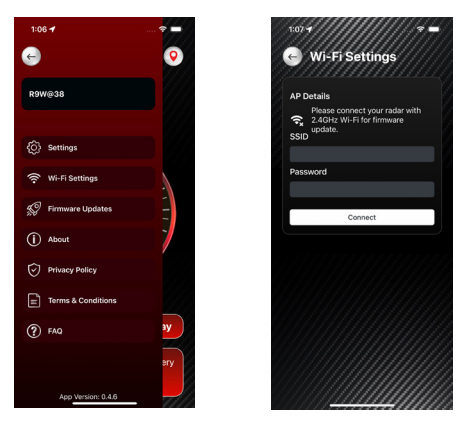

- 4. Enter your SSID and password.
- Click the Connect tab on the app to connect to the WiFi router you set up in the previous step.
- 6. Once connected, you will automatically connect to that WiFi router if nearby.
- 7. Disconnect the R9w and reconnect it to your vehicle. The WiFi icon displays on the R9w screen.

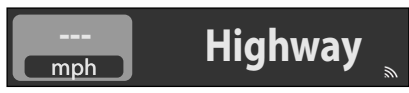

8. If there is a firmware or database update available, an Update Available down arrow also displays on the screen.

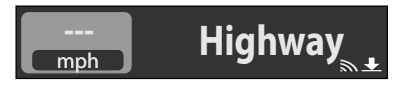

#### LASER JAMMER MODE

Laser Jammer mode provides different levels of jamming while detecting (receiving) laser signals.

Laser Jammer mode displays in the Menu only if Laser on/off mode is set to on.

- Constant Mode. R9w provides constant jamming while still receiving laser signals.
- Pulse Mode. R9w provides intermittent jamming while still receiving laser signals.
- Receive Mode. R9w alerts to laser signals but does not jam them.

If R9w detects laser signals while in Constant or Pulse mode, press **PWR** or any key to cancel those modes and change to Receive mode. Receive mode remains active for the duration set in the PWR BTN RX menu (page 23). When Receive mode is active, the keys return to their normal function until the R9w alerts again.

## LASER TRANSPONDER SETTING

Set the Laser Transponders through Menus when Laser mode is On. A total of 6 transponders can be connected and used at the same time. RX (Receiver)/TX (Transmitter) and mounting position (Front/Rear) can be changed through the menus. Each transponder can be set to RX or TX and set to Front or Rear in any combination. Transponders can also be turned off when not in use. Default settings are:

- TP1: Front/RX
- TP2: Front/TX
- TP3: Front/RX
- TP4: Rear/RX
- TP5: Rear TX
- TP6: Rear RX

These TX/RX settings are necessary to detect and jam Dragon Eye laser guns only and do not affect other types of laser guns.

#### MRCD QUIET RIDE

This function mutes the MRCD alarms. MRCD flashes and the frequency displays.

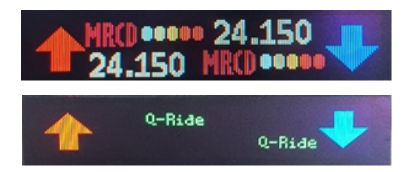

## MODE DISPLAY

The OLED displays the voltage on the left side of the display and the mode on the right side. Set the mode through the *Display Mode* menu. Highway, City, Auto, or Advanced display.

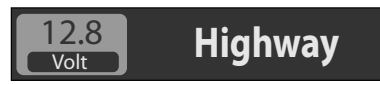

#### **MUTE MEMORY**

Use Mute Memory to mute known areas of false alarms (such as department store automatic doors). The R9w remembers where you muted the audio (GPS location) and the frequency you muted. It will automatically mute when you travel to that location and the saved frequency is detected; however, if a different frequency is detected, the R9w alerts to that different frequency.

When Mute Memory activates, the displayed band, frequency, and signal strength are grayed out and *Mute mem* displays. Voice and beep sounds are also silent.

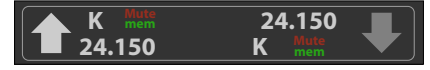

When you press **MUTE/DIM** to mute audio for a specific location, *Mute On* displays. While *Mute On* displays, press **MUTE/DIM** again to save that GPS location to memory. *Mute Memory* displays on the screen.

#### NOTE: R9w stores 2000 points divided between Mute Memory and User Mark locations.

To delete Mute Memory points, press **MUTE/DIM** while *Mute Memory* displays. Press the **VOL+** key to select which mute direction should be deleted: *Del Front Mute?*, *Del Rear Mute?*, or *Del Both Mute?* When you have selected a direction to delete, press **MUTE/DIM** to select. Press **MUTE/DIM** again to confirm. You can also delete Mute Memory points from *Menus/Delete All Mute*.

## OLED DISPLAYS

#### Scan Display

R9w uses a curved line to indicate scanning is in progress. A heart icon indicates the end of one scan cycle and the beginning of another. Select *SCAN* through the *Display Mode* menu. This example shows speed (42 mph on the left side) and Highway (HWY on the right side). *Hwy, City, Auto, or Adv* display on the right side.

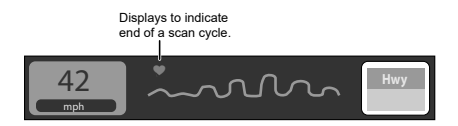

Once a frequency is detected, the screen displays that frequency with a sequence of 5 colored ovals to indicate the strength. Colors go from white, light yellow, yellow (weaker signals) to orange and red (stronger signals).

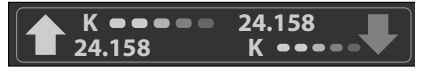

#### Time Display

The OLED displays the time in the center of the OLED if *Time Display* is selected in the menu. *Hwy*, *City*, *Auto*, or *Adv* display on the right side.

#### NOTE: This function does not work if GPS is off.

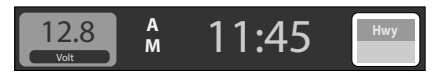

#### Altitude Display

The altitude display changes according to the speed unit selected in the menu. If mph is selected, the altitude displays in feet (ft). If KM/h is selected, the altitude displays in meters (m).

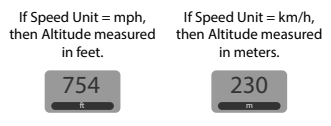

#### POP MODE

In POP mode, the R9w can detect short burst from radars that are too fast for many other detectors to catch. You can turn POP mode on and off in the Menu system.

## **RED LIGHT CAMERA POINT DELETE**

When you are at a red light camera and an alert displays, you can delete that camera point. Once deleted, the R9w will not alert at that red light camera location again.

To delete the RLC Point, press **MUTE/DIM** while the alert displays.

A confirmation message displays. Press *MUTE/DIM* on the keypad again. *Delete Completed* displays.

## QUIET RIDE

This function mutes X and K band radar alarms to zero volume. The radar band and frequency flashes when you drive under the speed limit set in this menu (up to 90 mph/140 km/h).

Ka and Laser bands are NOT muted. Mute Memory overrides Quiet Ride.

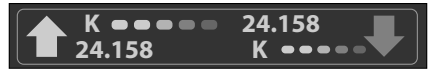

## RED LIGHT CAMERA QUIET RIDE

This function mutes red light camera alarms when you drive over a speed limit set in this menu (up to 85 mph or 140 km/h) (see page 19).

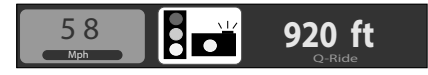

## SENSITIVITY MODES

Uniden's R9w radar detector operates in three different frequency (X, K, and Ka band) and four sensitivity modes - Highway, City, Auto, and Advanced. Highway mode is the most sensitive, with maximum detection ranges while on the highway or open road. City is on the lower end of the detection scale for city driving. City mode reduce sensitivity so that false signals (such as from automatic door openers) are filtered out. Auto changes the mode between City and Highway depending on the range entered in the Auto City Speed menu setting speed and the actual driving speed. Advanced sensitivity includes user-defined sensitivity levels for X, Ka, and K bands.

Under factory default conditions (X band = off on all modes, K and Ka bands = on), the band sensitivities are:

- Highway: X band off; K and Ka band full sensitivity.
- City: X band off and K band sensitivity reduced; Ka band full sensitivity.
- Auto: Automatically switches modes between City and Highway depending on vehicle speed compared to the Auto City Speed menu setting. If the vehicle speed is over the setting, Auto mode switches to Highway; if it is below the setting, Auto mode switches to City.

#### NOTE: If GPS is not connected, Auto mode switches to Highway.

• Advanced: Manually adjust the sensitivity level for each band.

Adjust the sensitivity levels of each band as follows:

- 1. Press *MENU*. The current mode displays (Default = Highway)
- Press VOL + to scroll through the option and select Advanced mode. Press MENU to adjust sensitivity levels in 10% increments.

| Sensitivity Level % | Sensitivity Adjustment (Attenuation) |
|---------------------|--------------------------------------|
| 100                 | Full sensitivity (Default)           |
| 90                  | - 1 dB                               |
| 80                  | – 2 dB                               |
| 70                  | – 3 dB                               |
| 60                  | – 4.5 dB                             |
| 50                  | – 6 dB                               |
| 40                  | – 8 dB                               |
| 30                  | – 10.5 dB                            |

- 3. When complete, press *VOL* + to move to the next mode to adjust.
- 4. Press VOL + to return to the MENU.

Turn X band on in the menus with K and Ka bands still on (default); the mode sensitivities are:

- Highway: X, K, and Ka band full sensitivity.
- City: X and K band sensitivity reduced; Ka band full sensitivity.

#### NOTE: If a band is turned off through the menus, it is off in all modes.

## SIGNAL DIRECTION

The R9w screen provides indicators of which direction a signal is coming from. These indicators, located on the right side of the display unit, are up and down arrows and a square between them. The UP arrow displays in RED when the signal comes from the front. The square displays in RED when the signal comes from the side. The DOWN arrow displays in BLUE when the signal comes from the rear. Refer to the graphic on page 14 for the indicator locations.

## THREATS

The R9w detects up to 8 radar band signals (threats) at a single time (up to 4 from the front and 4 from the rear). The Priority signal is determined by the Priority menu setting (Signal vs Ka Priority) and its frequency displays in the main portion of the OLED. The left side of the display shows other signals from the front and the right side of the display shows other signals from the rear. This example displays 3 threats from the front and 3 threats from the rear.

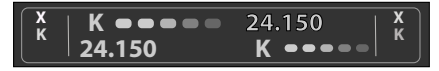

This example shows 3 signals from the front and 1 signal from the rear.

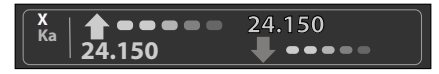

#### **USER K BLOCK FILTER**

The user can set a K Band frequency range that will automatically be blocked using the menu on page 25. Default values for both upper and lower ranges are both 23.900.

- 1. The Status field highlights. Press **MENU** to scroll through the following options:
  - Weak

- Max
- Mute
- Lv 0.5 to 5.0 in .5 increments
- Off
- Select a menu option and press VOL+. The ↑↓ direction arrows are highlighted.
- 3. Press **MENU** to cycle the direction arrow setting between:  $\uparrow$ ,  $\downarrow$ , and  $\uparrow\downarrow$ . Press **VOL+** to accept.
- 4. The next digit in the first frequency range highlights. Use MENU to increase or decrease that digit and then press VOL+ to move to the next digit. Press MENU again after the first frequency range is adjusted and the first editable digit in the second range highlights. Repeat this step until both ranges are complete.
- Press VOL+to display the new settings. Press VOL+ again to move to the next menu item. Press MENU and repeat these steps beginning at Step 1.

## USER MARKS (LASER AND RADAR SITES)

With the R9w, you can mark geographical points where you commonly encounter radar transmissions, These can be school zones, red-light cameras, and places where police frequently monitor traffic.

When you are at the location, press **MARK**. The R9w announces "User mark logged." Now, when you approach these points, the R9w announces "User mark ahead."

Press and hold **MARK** at that location to delete that user mark.

The R9w allows 2000 memory points to be shared between Mute Memory points and User marks. The default allocation is 1000 points each; however, the most one category can have is 1750 with the other category having a maximum of 250 at the same time.

## USER SPEED LIMIT

When you set a speed limit thorough the *Limit Speed* menu, the R9w sends an alarm tone if your speed exceeds that speed limit setting. If that happens, the unit announces and displays over speed warnings.

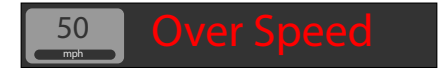

#### ERROR MESSAGES

The R9w provides disconnection and power error messages.

| DISCONNECT/ERROR<br>MESSAGE             | MEANING                                                                                               |
|-----------------------------------------|----------------------------------------------------------------------------------------------------|
| Laser Interface Disconnected            | Displays if the Controller does not communicate with the Laser interface for a specific time frame.   |
| LSR IF Disconn                          |                                                                                                    |
| Front Remote Radar<br>Disconnected      | Displays if the Controller does not communicate with the front Remote Radar for a specific time       |
| Front RD Disconn                        | frame.                                                                                                |
| Rear Remote Radar<br>Disconnected       | Displays if the Controller does not communicate with the rear Remote Radar for a specific time frame. |
| Rear RD Disconn                         |                                                                                                    |
| Laser Interface Power State<br>Error    | Displays if the laser interface voltage is out of range.                                              |
| Lsr Pwr Sts Err                         |                                                                                                    |
| Front Remote Radar Power<br>State Error | Displays if the front remote radar voltage is out of range.                                           |
| FRD Pwr Sts Err                         |                                                                                                    |
| Rear Remote Radar Power<br>State Error  | Displays if the rear remote radar voltage is out of range.                                            |
| RRD Pwr Sts Err                         |                                                                                                    |

| DISCONNECT/ERROR<br>MESSAGE       | MEANING                                                                                                    |
|-----------------------------------|----------------------------------------------------------------------------------------------------|
| GPS Power State Error             | Displays if the GPS voltage is out of range.                                                                                                 |
| GPS Pwr Sts Err                   |                                                                                                    |
| R9w won't pair with<br>Bluetooth. | Verify that BT/WiFi is set to On in the menus (see page 35).                                                                                 |
| R9w won't pair with WiFi.         | Verify that BT/WiFi is set to On in the menus (see<br>page 35).<br>Verify that the SSID and password are entered<br>correctly (see page 43). |

# MAINTENANCE

## MAINTAINING THE EQUIPMENT

The R9w requires very little physical maintenance. Wipe the keypad and display with a soft cloth to keep dust from accumulating.

## UPDATING THE FIRMWARE/DATABASE

#### NOTE: The following procedures assume that the R9w is connected to WiFi. Be sure the WiFi connection icon displays. If the WiFi connection icon does not display, go to page 42 for instruction on how to connect to WiFi.

The Update Available down arrow icon displays if updated software and/or GPS database is available on the Uniden website (<u>uniden.com</u>).

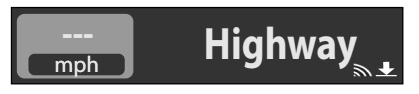

1. Select WiFi Update in the menus; WiFi Update displays.

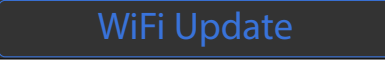

- 2. Press MENU to display 3 options:
  - Full Update all interfaces (Host, Front/Rear Radar, GPS, Sound DB, GPS DB, BT/WiFi, Keypad, Laser, and Display)

- DB Only update the GPS database
- Exit Leave the update feature and return to the main display screen
- Press VOL- to move left and VOL+ to move right. Press MENU to select an option.
- 4. Download begins. Update Completed! displays when download is complete.

| If                                                                            | TRY THIS                                                                                                    |
|-------------------------------------------------------------------------------|----------------------------------------------------------------------------------------------------|
| The unit won't turn on.                                                       | Check the connections. Be sure they are all secure.                                                                                                    |
| No display or audio.                                                          | If no display, check the connections. Be sure<br>they are all secure.<br>If no audio, check if Voice is turned off.                                                                                                    |
| The unit alarms when the vehicle hits bumps.                                  | Check the connections. Be sure they are all secure.                                                                                                    |
| The unit alarms briefly in the same location but no radar source was in view. | There may be a motion sensor or house alarm in use within range.                                                                                                    |
| The R9w did not alert when a police car was in view.                          | The officer may not have radar/laser units<br>turned on.<br>Check that the band is turned on. Press<br><b>MENU</b> and cycle through the options to get<br>to the bands. If the band is turned off, the<br>OLED will show OFF. Turn the band on. |
| R9w audible alerts become softer after the first few alerts                   | R9w is in Auto Mute mode. See page 32.                                                                                                    |
| The Power On sequence starts when you are driving.                            | A loose connection can cause the unit to restart. Check the connections and resecure if needed.                                                                                                    |
| The display is blank.                                                         | The display is in Dark mode. Press and hold <b>MUTE/DIM</b> button to adjust the screen brightness.                                                                                                    |
| R9w won't pair with Bluetooth.                                                | Verify that BT/WiFi is set to On in the menus (see page 35).                                                                                                    |

# TROUBLESHOOTING

| lf                        | TRY THIS                                                                                                    |
|---------------------------|----------------------------------------------------------------------------------------------------|
| R9w won't pair with WiFi. | Verify that BT/WiFi is set to On in the menus<br>(see page 35).<br>Verify that the SSID and password are<br>entered correctly (see page 43). |

# FCC/IC COMPLIANCE

AMWUA2401, including AMWUA2404

#### FCC COMPLIANCE

This device complies with Part 15 of the FCC rules. Operation is subjected to the following two conditions: (1) this device may not cause harmful interference, and (2) this device must accept any interference received, including interference that may cause undesired operation.

Changes or modifications not expressly approved by the party responsible for compliance could void your authority to operate the equipment.

Avis de conformité à la FCC : Ce dispositif a été testé et s'avère conforme à l'article 15 des règlements de la Commission fédérale des communications (FCC). Ce dispositif est soumis aux conditions suivantes: 1) Ce dispositif ne doit pas causer d'interférences nuisibles et; 2) Il doit pouvoir supporter les parasites qu'il reçoit, incluant les parasites pouvant nuire à son fonctionnement.

Tout changement ou modification non approuvé expressément par la partie responsable pourrait annuler le droit à l'utilisateur de faire fonctionner cet équipement.

## IC COMPLIANCE

This device complies with Industry Canada license-exempt RSS standard(s).Operation is subject to the following two conditions: (1) this device may not cause interference, and (2) this device must accept any interference, including interference that may cause undesired operation of the device.

Changes or modifications not expressly approved by the party responsible for compliance could void your authority to operate the equipment.

Cet appareil est conforme aux normes RSS exemptes de licences d'Industrie Canada. Son fonctionnement est soumis aux deux conditions suivantes : (1) cet appareil ne doit pas causer d'interférences nuisibles et (2), il doit pouvoir accepter les interférences, incluant celles pouvant nuire à son fonctionnement normal. Tout changement ou modification non approuvé expressément par la partie responsable pourrait annuler le droit à l'utilisateur de faire fonctionner cet équipement.

# THREE-YEAR LIMITED WARRANTY

Keep your receipt! Proof of purchase from an authorized Uniden dealer, reseller or installer is required for warranty service.

## WARRANTOR: UNIDEN AMERICA CORP. ("UNIDEN").

**LIMITED WARRANTY:** Uniden warrants, for three years, to the original retail owner, this Uniden Product to be free from defects in materials and craftsmanship, subject to the limitations and/or exclusions set forth herein. This warranty shall terminate 36 months after the date of the original retail sale.

LIMITATIONS AND EXCLUSIONS: This warranty applies only to purchases made from an authorized Uniden dealer, reseller or installer by the original retail purchaser or to the recipient of the product as a gift from the original retail purchaser. Proof of purchase or gift receipt is required. This warranty is invalid and/or shall be void if the Product has been (A) damaged or not maintained as reasonable or necessary, (B) modified, altered, or used as part of any conversion kits, subassemblies, or any configurations not sold by Uniden, (C) improperly installed, (D) serviced or repaired for a defect of malfunction covered by this warranty by someone other than an authorized Uniden service center, (E) used in conjunction with equipment or parts or as part of any system not manufactured by Uniden, or (F) installed or programmed by anyone other than as detailed by the Installation Guide or Owner's Manual included for this Product. The Warranty does not apply to Products purchased from non-authorized dealers, resellers, or installers, including, but not limited to, online auction websites or other similar platforms.

**STATEMENT OF REMEDY:** In the event that the product does not conform to this warranty at any time while this warranty is in effect, warrantor will repair the defect without charge for parts, service, or any other cost (except shipping and handling, if applicable) incurred by warrantor or its representatives in connection with the performance of this warranty.

THE LIMITED WARRANTY SET FORTH ABOVE IS THE SOLE AND ENTIRE WARRANTY PERTAINING TO THE PRODUCT AND IS IN LIEU OF AND EXCLUDES ALL OTHER WARRANTIES OF ANY NATURE WHATSOEVER, WHETHER EXPRESS, IMPLIED OR ARISING BY OPERATION OF LAW, INCLUDING, BUT NOT LIMITED TO, ANY IMPLIED WARRANTIES OF MERCHANTABILITY OR FITNESS FOR A PARTICULAR PURPOSE. THIS WARRANTY DOES NOT COVER OR PROVIDE FOR THE REIMBURSEMENT OR PAYMENT OF INCIDENTAL OR CONSEQUENTIAL DAMAGES. Some states do not allow this exclusion or limitation of incidental or consequential damages so the above limitation or exclusion may not apply to you. **LEGAL REMEDIES:** This warranty gives you specific legal rights, and you may also have other rights which vary from state to state. This warranty is void outside the United States of America.

**PROCEDURE FOR OBTAINING PERFORMANCE OF WARRANTY:** If, after following the instructions in the Installation Guide and Owner's Manual, you are certain that the Product is defective, please contact the authorized Uniden installer who installed your product or Customer Service at <u>uniden.com</u>. Please be ready to provide evidence of original receipt and information describing the defect you believe exists.

Uniden America Corporation 301 International Parkway, Suite 460 Flower Mound, Texas 75022

POP Mode is a trademark of MPH Industries, Inc.

Spectre 1 and Spectre IV are trademarks of Stealth Micro Systems Pty. Ltd.